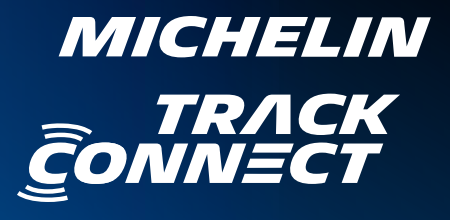

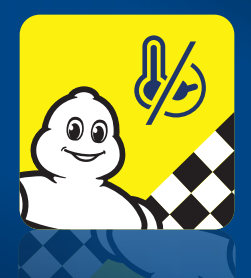

## Connect & GO

• • • •

📫 App Store

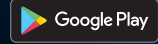

# GET YOUR MICHELIN COACH ON BOARD!

You have chosen to equip yourself with the **MICHELIN Track Connect technology** and we thank you.

This unique solution has been specially developed to **optimize** the way your vehicle handles on the track.

- More confidence and more pleasure on the track.
- Use your MICHELIN Pilot Sport Cup 2 Connect tires at 100% of their capacity.
- Better times on the track.
- Optimize tyre life on the track.

Use this guide to discover all the functionalities and possibilities on offer to you.

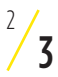

## YOUR MICHELIN TRACK CONNECT KIT

All the items in the kit are required for the correct use of the Track Connect application. The sensors should be installed in tyres beforehand by a professional.

### THE CONTENTS

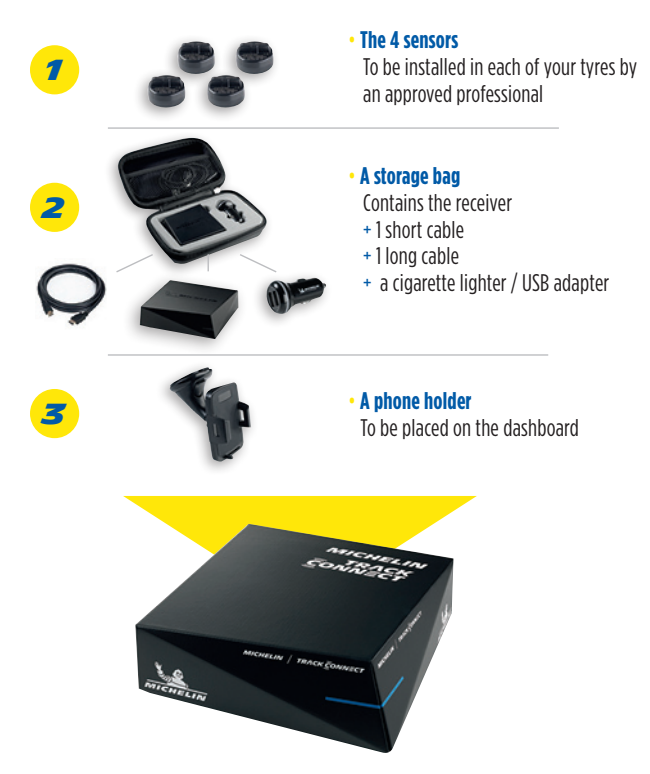

## PREPARE THE EXPERIENCE

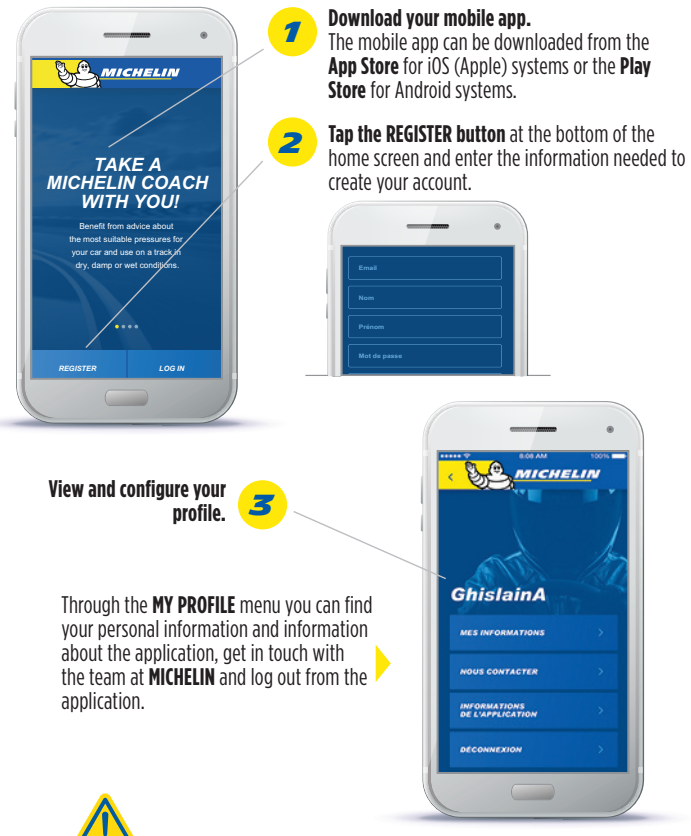

The configuration phase (synchronization) between the sensors and the app should be done by your dealer.
In case of malfunction, turn your telephone and the Bluetooth off and back on, and disconnect and reconnect your receiver.

**3** - Make sure that GPS is activated on your phone.

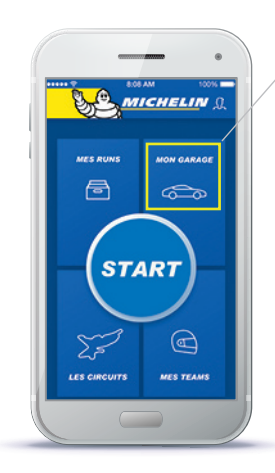

4

In the **MY GARAGE** menu, select the **ADD A CAR** button

Configure your vehicle.

to configure your first car.

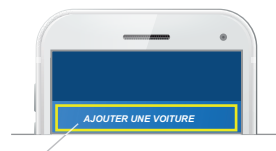

Once completed, confirm the addition by selecting **ADD THE CAR** again. You can now manage the configuration of your vehicles and the position of the tires on the vehicles via this menu.

Confirm the addition of your vehicle by selecting **ADD THE CAR** at the very bottom of your screen :

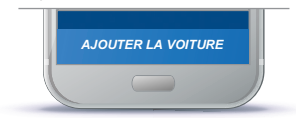

**Congratulations!** 

You are a member of the MICHELIN Track Connect community. Your experience can now begin!

|                         | 808 AM 100%                      |  |
|-------------------------|----------------------------------|--|
| NOUVEL                  | LE VOITURE                       |  |
| MARQUE                  | Porsche                          |  |
| MODÈLE                  |                                  |  |
| TYPE                    | 997 (S)                          |  |
| ANNÉE                   |                                  |  |
| PUISSANCE               |                                  |  |
| DIMENSIONS<br>DES PNEUS | AV : 235/35 19<br>AR : 235/35 19 |  |
| RECEIVER                | 012345A4314315135                |  |
|                         |                                  |  |

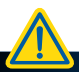

Unplug the receiver between two track days to avoid draining your vehicle's battery.

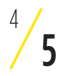

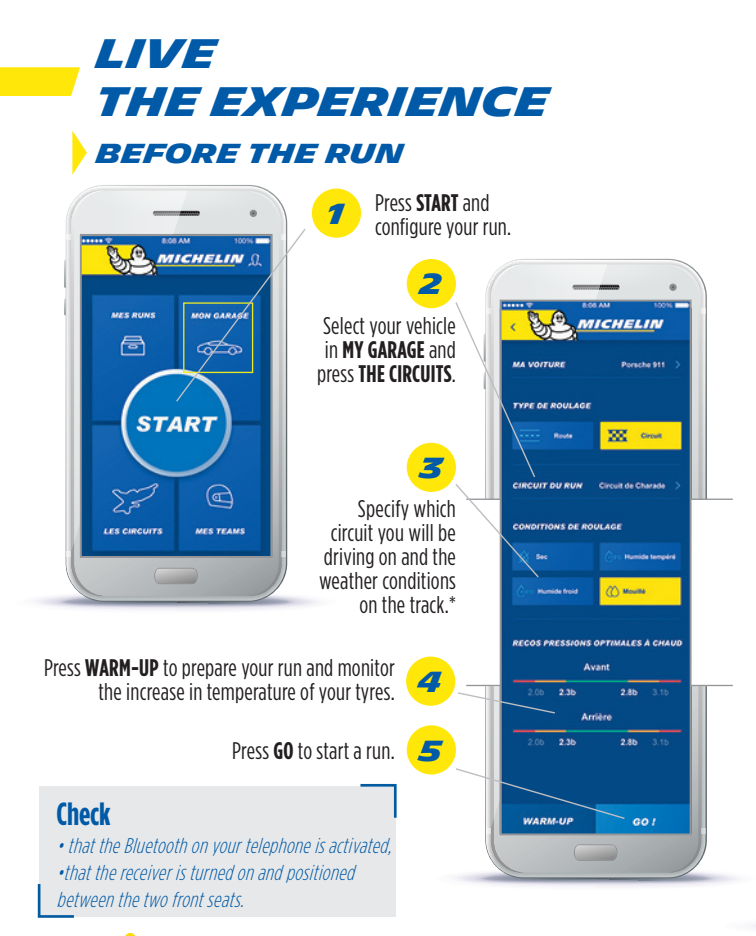

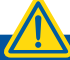

"When you are less than 2 kms/Imi from a track, the track mode and the track in question are automatically pre-selected by the app if your GPS is activated.

Start with a run using the pressures recommended by the manufacturer and stop after a few laps to adjust the pressures based on the application's recommendations for warm tyres.

## **DURING THE RUN**

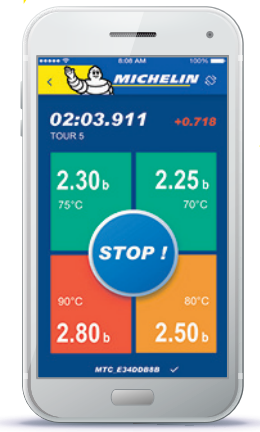

#### With the phone in portrait mode

The pressure and temperature information appears on the 4 dials representing your 4 tyres. A color indicates how closely your tyres' pressures match the recommendations made before the run.

**GREEN:** Optimal **ORANGE:** Vigilance zone **RED:** Control zone

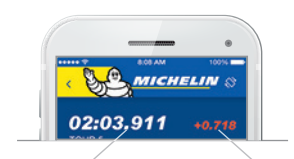

6

## With the phone in Landscape mode (horizontal)

The pressure information appears on a dial comparing the pressure of the front and rear axel. The dial displays the amount of oversteer or understeer related to tyre pressure. **Top left:** A stopwatch is automatically set off based on the GPS coordinates of the start line declared in the app.

Top right: At the end of each lap an indicator lets you know if you are faster or slower than this benchmark time

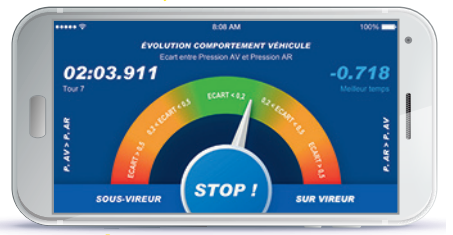

At the end of your run, press the button to get recommendations and analyze your run.

Start to drive at over 30 km/h (20 mph) to 'wake up' your sensors which will then display the pressures and temperatures on the different dials.

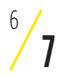

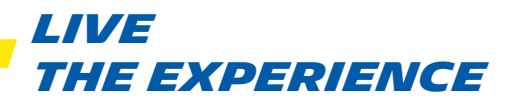

### AFTER THE RUN

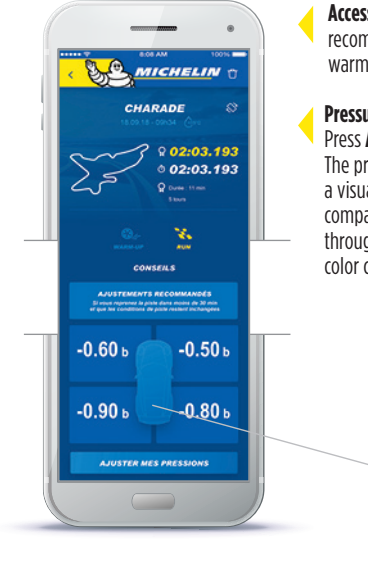

# Access the detailed information and recommendations for your run or your warm up.

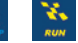

#### Pressure gauge function: Press ADJUST MY PRESSURES.

The pressure gauge function provides a visual overview of your pressures compared with the recommended values through changes in the value and the color code.

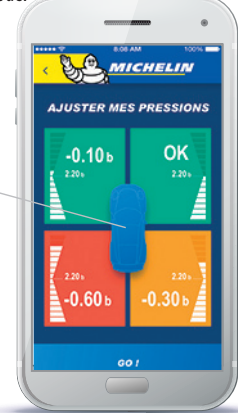

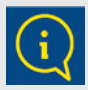

The pressure adjustment **recommendations** for each tyre are only valid if the vehicle returns to the track within 30 minutes after stopping.

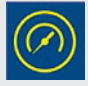

The **change** in pressure of your tyres between the start and the end of your run and the time spent in the optimal pressure range for your tyres.

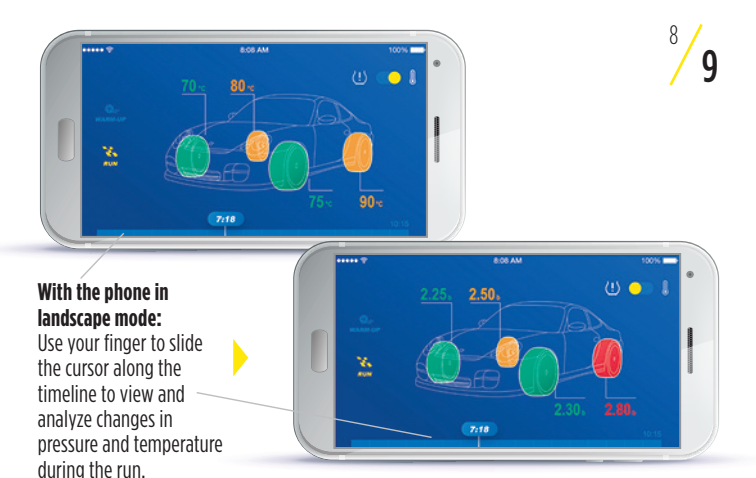

With the phone in portrait mode: On each of these screens, you can view a summary of the times achieved during your run. Your best time is highlighted.

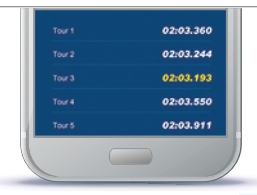

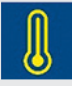

The **change** in temperature of your tyres between the start and the end of your run and the time spent in the optimal temperature range for your tyres.

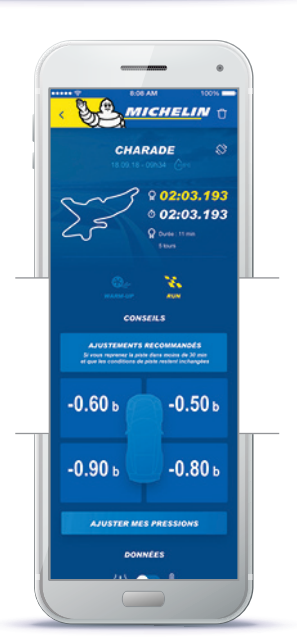

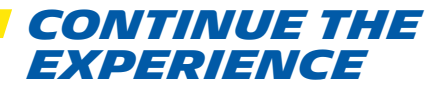

Your experience doesn't stop after a run. Using the application, you can review your data, analyze them and share them.

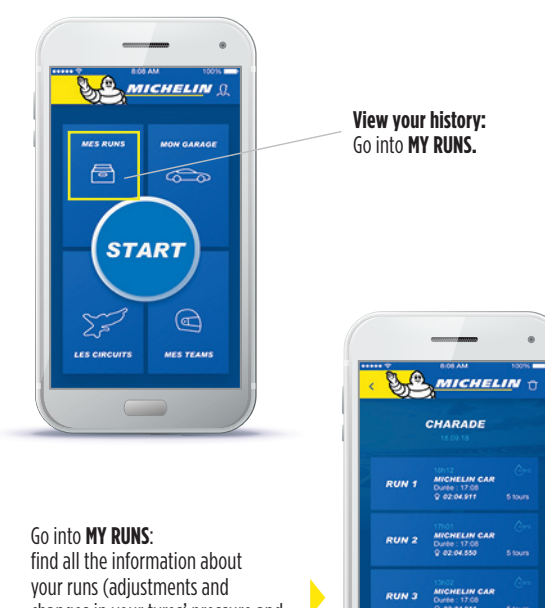

RUN 3

RUN 4

Q 02:04.911

MICHELIN CAR

Q 02.03,193

changes in your tyres' pressure and temperature, replay your runs...)

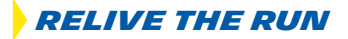

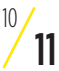

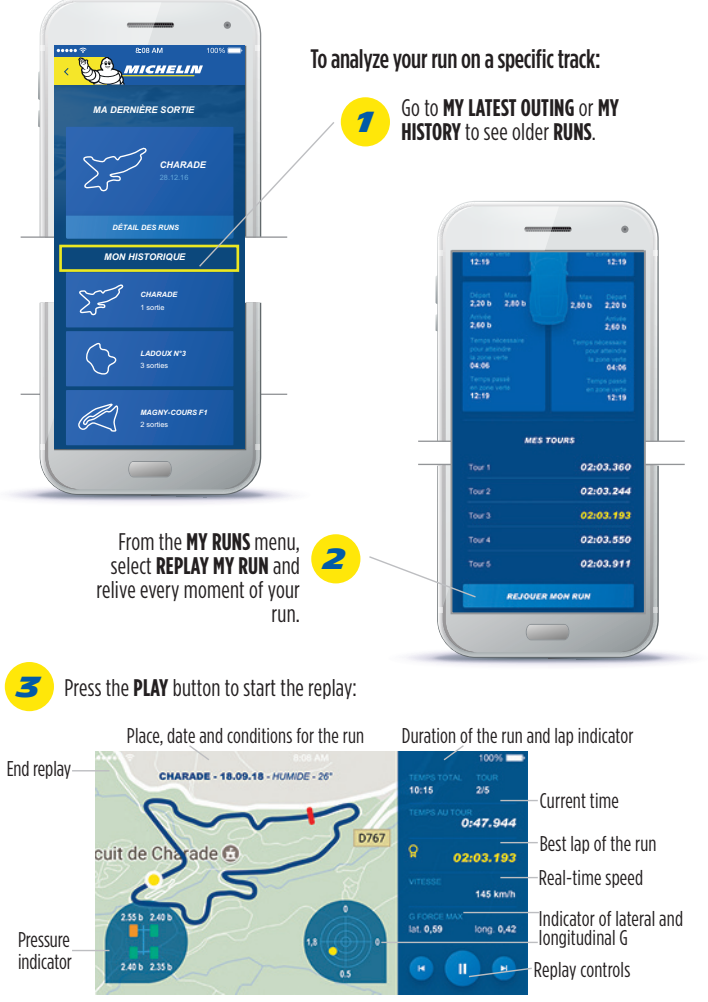

## CONTINUE THE EXPERIENCE

### TAKE ON NEW CHALLENGES

## Discover other circuits and prepare your next runs.

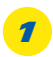

Select **THE CIRCUITS** and then the track that you are interested in. You get all the information you need.

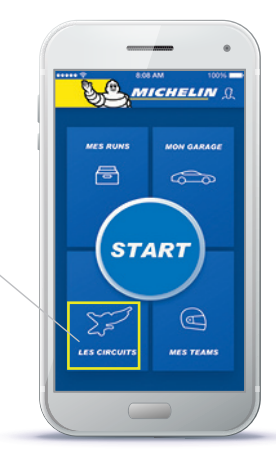

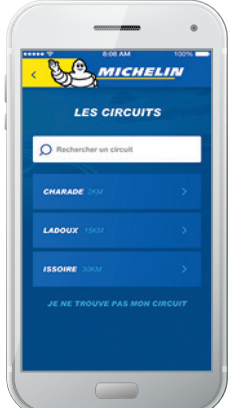

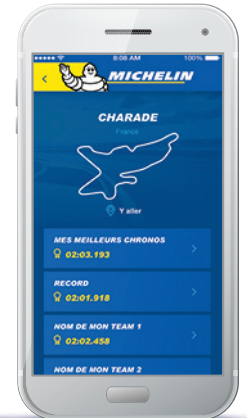

For each circuit, see: - your **best time**, - the **record for the** 

#### track, - the record for your

### team(s).

Go into each of these menus to filter the results and get more information.

Follow the directions to get to the track. Click on **GO**.

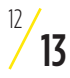

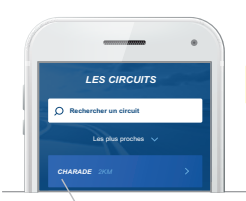

Challenge your friends by creating or joining a team: Select ADD A TEAM and name it. If you are the TEAM admin or owner, you can invite a new member.

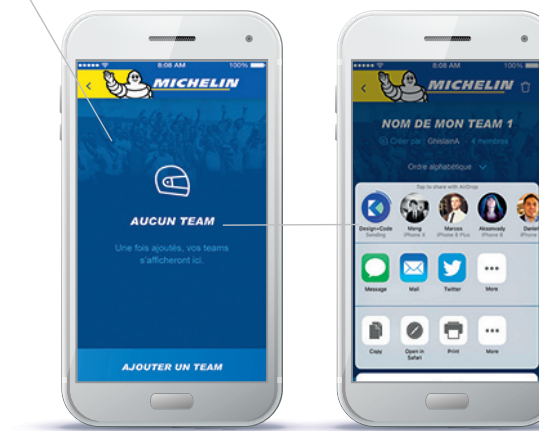

| NOM                   | DE MON TEAM 1 |  |
|-----------------------|---------------|--|
| GHISLAIN/<br>PROPRETA | A >           |  |
| JOHND<br>ADMIN        | >             |  |
| JEANT<br>MEMORE       | >             |  |
| GEOS<br>MEMORE        | >             |  |
| INVI                  | TER UN MEMBRE |  |
|                       |               |  |

# • • • • • Join the community!

Share your performance statistics with other enthusiasts and make instant comparisons of your recorded data.

# 🗗 in У 应 险

## Let's stay connected!

If you have any questions call Michelin Consumer Care or use your app: MY PROFILE > CONTACT US.

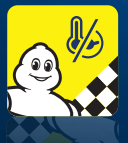

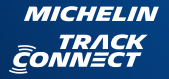